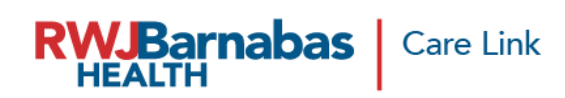

## **Expired/Expiring AD Login Credential Re-Submit Request**

## https://healthconnect.rwjbh.org/carelink/

When you receive the email notification that your user(s) are set to expire, or if their network (AD) account has already expired, you will log into the portal **Check Request Status** option to create a Re-Submit request which will start the process of account extension.

The bulk option will submit all users who have not had a CAM submission within six months to be renewed for another year.

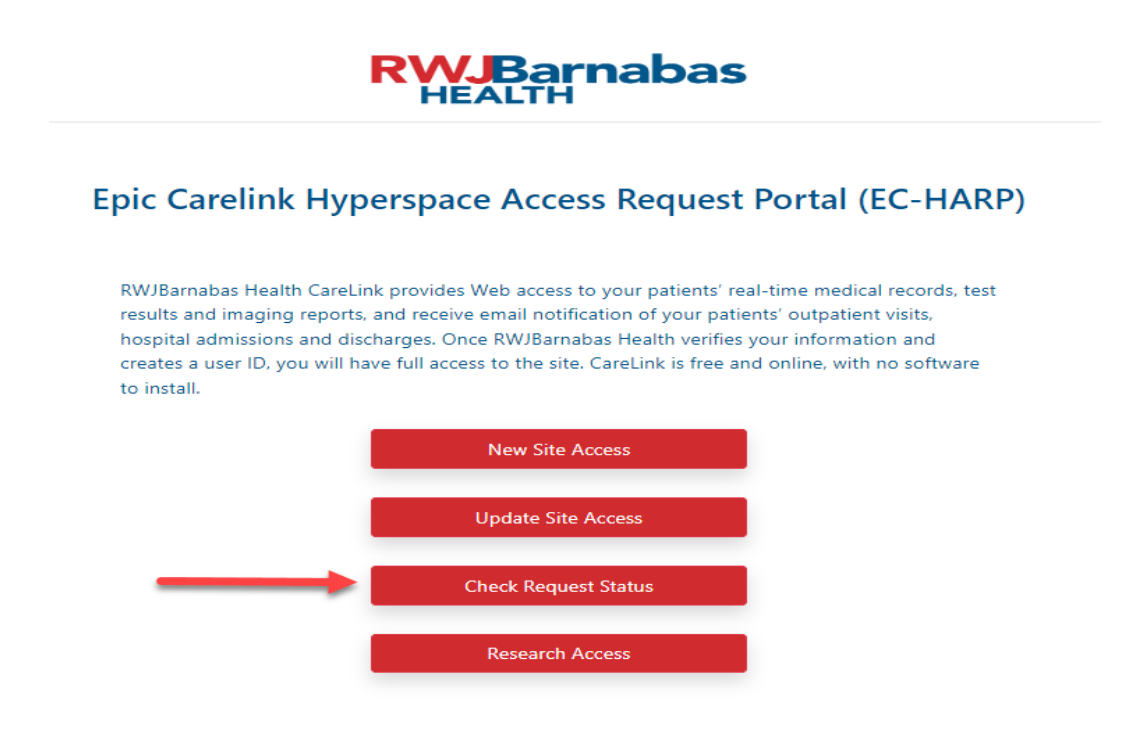

Choose the Check Request Status option in the Care Link Portal. There are current changes that allow the Site Administrator to extend access using a bulk request, **or** an individual request.

| 1 | SITE NAM                                              | E SITE    |                                                                        |                 | RECHEST TYPE                                                                                                    | INSIGHT                                                                                                    |                                                | REQUEST STATUS      | 2 |
|---|-------------------------------------------------------|-----------|------------------------------------------------------------------------|-----------------|----------------------------------------------------------------------------------------------------|----------------------------------------------------------------------------------------------------|------------------------------------------------|---------------------|---|
| 4 | June Test<br>Practice<br>• deidre.perricone@rwjbh.org |           | New Site Request (CARP ID:<br>6488)                                    |                 | INSIGHT                                                                                                    | INSIGHT         CREATED/OPDATED ON           06/24/2024 12:53 PM         (Nurse, testdee)           06/27/2024 12:07 PM         (HealthConnect) |                                                | =                   |   |
|   |                                                       | ТҮРЕ      | NAME                                                                   | NP              | I ADDL INFO                                                                                                    | ) INSIG                                                                                                    | HT CREATED/UPDATED ON                          | USER REQUEST STATUS |   |
|   | 5                                                     | Site User | testdee Nurse<br>Email:<br>deidre.perricone@rw<br>Cell Phone:732-908-5 | jbh.org<br>5056 | <ul> <li>CareLink Role : C<br/>Staff(non-physici</li> <li>Role : SiteAdmin</li> <li>SSN: 1122</li> <li>App Requested :</li> </ul> | linical<br>an)<br>CARELINK                                                                                                    | 06/24/2024 12:53 PM<br>(Nurse, testdee)<br>N/A | Approved            |   |

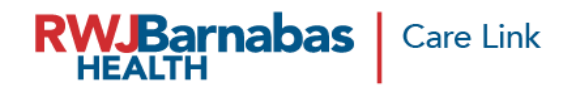

There are **2 options** provided to submit the request to extend access:

- For site level access, expanding not required for "Re-Submit CAM Request In Bulk".
  - click the hamburger icon on the right to choose this option to re-submit the CAM Request in bulk
     (2).
  - Then click Re-submit CAM Request in Bulk. This will send the extension request for all active team members at your site.

| STILL PROVINE       | SITE ADMIN             | EMAIL        | ADDL INFO      | REQUEST TYPE                                                          | INSIGHT                     | CREATED/UPDATED ON                                                                | REQUEST STATUS      |              |
|---------------------|------------------------|--------------|----------------|-----------------------------------------------------------------------|-----------------------------|-----------------------------------------------------------------------------------|---------------------|--------------|
| ine Test<br>ractice | deidre.perricone@r     | wjbh.org     | 4              | New Site Request (CARP ID:<br>(488)                                   |                             | 06/24/2024 12:53 PM<br>(Nurse, testdee)<br>06/27/2024 12:07 PM<br>(HeatthConnect) | CAM Request Created | Message      |
|                     | ТҮРЕ                   | NAME         | NPI            | ADDL INFO                                                             | INSIGHT                     | CREATED/UPDATED ON                                                                | USER REQUEST        | bmit CAM Req |
|                     | testd                  | ee Nurse     |                | <ul> <li>CareLink Role : Clinical<br/>Staff(non-physician)</li> </ul> |                             | 06/24/2024 12:53 PM                                                               |                     |              |
|                     |                        |              | -              | Process Ca                                                            | ncel                        |                                                                                   |                     |              |
|                     |                        | e request to | extend acce    | ss for specific individ                                               | l <b>uals</b> , click the b | utton on the left (1) to                                                          | expand the user     |              |
|                     | To submit the<br>list. |              |                |                                                                       |                             |                                                                                   |                     |              |
|                     | list.                  | ose the mo   | st recent entr | y for the person you                                                  | would like to re            | submit.                                                                           |                     |              |

- Click Re-submit CAM Request that expands from the 'hamburger' icon. This will send the extension request for that specific team member.

| EPIC | Carelink | Access | Request | Status |
|------|----------|--------|---------|--------|
|------|----------|--------|---------|--------|

| SITE NAME           | SITE      | ADMIN EMAIL                                                                    | ADDL INFO | REQUEST TYPE                                                                                      | INSIGHT              | CREATED/UPDATED ON                                                                | REQUEST STATUS      |            |
|---------------------|-----------|--------------------------------------------------------------------------------|-----------|---------------------------------------------------------------------------------------------------|----------------------|-----------------------------------------------------------------------------------|---------------------|------------|
| ine Test<br>ractice | deidre.pd | erricone@nvjbh.org                                                             |           | New Site Request (CARP ID: 6488)                                                                  |                      | 06/24/2024 12:53 PM<br>(Nurse, testdee)<br>06/27/2024 12:07 PM<br>(HealthConnect) | CAM Request Created | =          |
|                     | TYPE      | NAME                                                                           | NP        | ADDL INFO                                                                                         | INSIGHT              | CREATED/UPDATED ON                                                                | USER REQUEST STATUS | 6          |
| 5                   | ite User  | testdee Nurse<br>Ernail:<br>deidre.perricone@rwjbh/<br>Cell Phone:732-908-5056 | org       | CareLink Role : Clin<br>Staff(non-physician<br>Role : SiteMan<br>SSN: 1122     App Requested : Cl | ical<br>0<br>ARELINK | 06/24/2024 12:53 PM<br>(Nurse, testdee)                                           | Approved            | E CAM Regu |

Enter comments if applicable and click Process.

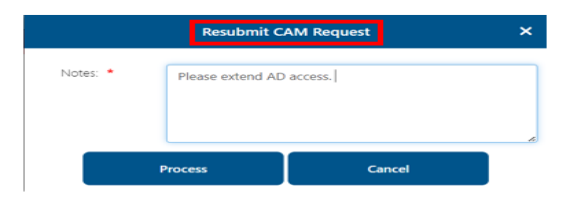

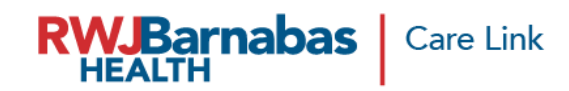

\*If an individual request for access was recently submitted, you will receive this message:

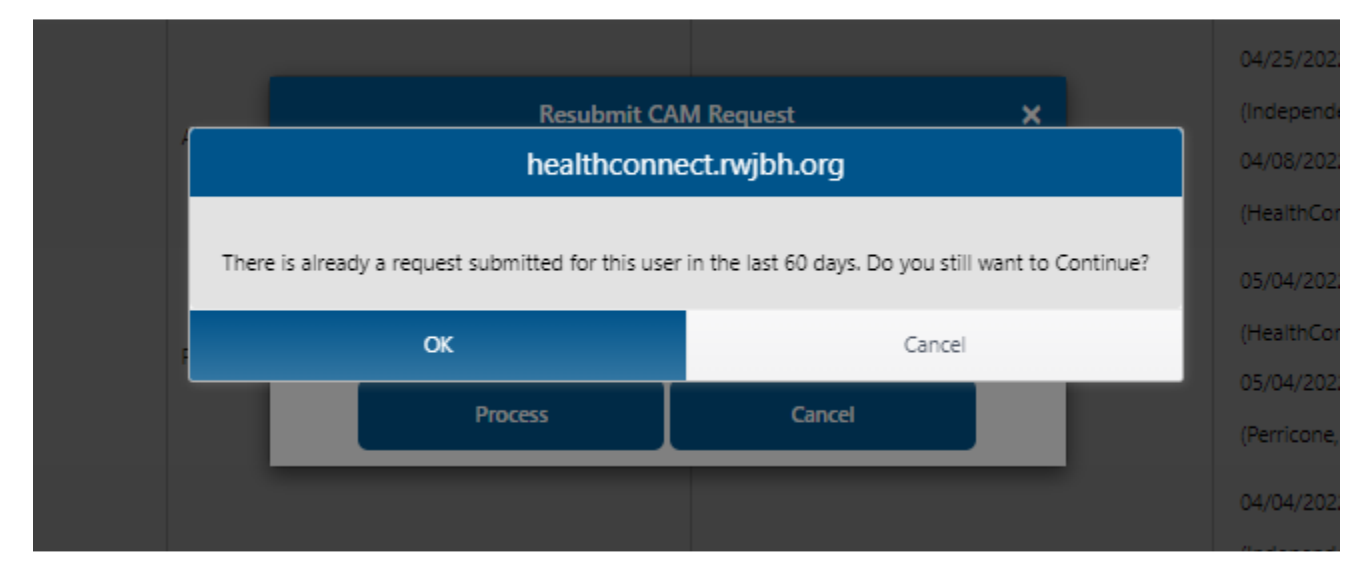

The request will display as Re-submitted once you finish. Your authorizing provider will receive a single new site agreement with all users listed. Individual users will receive a user agreement.

## \*RWJBarnabas requires completion of agreements prior to processing the request.

Please refer to this section to follow your team's DocuSign completion progress as well as the status of your overall request.

| REQUEST TYPE                        | INSIGHT | CREATED/UPDATED ON                                                                | REQUEST STATUS      |  |
|-------------------------------------|---------|-----------------------------------------------------------------------------------|---------------------|--|
| New Site Request (CARP ID:<br>6488) |         | 06/24/2024 12:53 PM<br>(Nurse, testdee)<br>06/27/2024 12:07 PM<br>(HealthConnect) | CAM Request Created |  |